附件1:

## 各专业申请基本条件、可接受人数及考核方案

|            |                     |         | 转入基                                                                | 本条件        |                                             |      |
|------------|---------------------|---------|--------------------------------------------------------------------|------------|---------------------------------------------|------|
| 学院         | 专业名称                | 受人<br>数 | 高考首选科<br>目                                                         | 高考再选<br>科目 | 转入学生考核排序办法                                  | 备注   |
|            | 地理科学                | 0       | 物理或历史                                                              | 化学或地理      |                                             |      |
|            | 地理信息科学              | 3       | 物理或历史                                                              | 化学或地理      | 面试,按面试成绩排序。                                 |      |
| 地理科字与旅游字院  | 酒店管理                | 27      | 物理或历史                                                              | 无          | 面试, 按面试成绩排序。                                |      |
|            | 旅游管理                | 21      | 物理或历史                                                              | 无          | 面试, 按面试成绩排序。                                |      |
|            | 视觉传达设计(中外合作办学)      | 0       | 物理或历史                                                              | 无          |                                             | 仅院内转 |
| 国际学院       | 机械设计制造及其自动化(中外合作办学) | 0       | 仅物理                                                                | 无          |                                             | 仅院内转 |
|            | 信息管理与信息系统(中外合作办学)   | 0       | 仅物理                                                                | 无          |                                             | 仅院内转 |
|            | 材料科学与工程             | 27      | 仅物理                                                                | 化学         | 面试                                          |      |
| 化学与材料工程学院  | 化学                  | 6       | 仅物理                                                                | 化学         | 面试                                          |      |
| 化子勺忉科工性子阮  | 环境工程                | 7       | 仅物理                                                                | 化学或生物      | 面试                                          |      |
|            | 制药工程                | 6       | 仅物理                                                                | 化学         | 面试                                          |      |
| 机械工程受院     | 机械电子工程              | 16      | 仅物理                                                                | 无          | 面试                                          |      |
| 机械工程于风     | 机械设计制造及其自动化         | 39      | 仅物理                                                                | 无          | 面试                                          |      |
|            | 电气工程及其自动化           | 6       | 仅物理                                                                | 无          | 第一学期的高数英语及格<br>后,再加上面试成绩,总<br>分排序           |      |
|            | 计算机科学与技术            | 3       | 仅物理                                                                | 无          | 第一学期的高数英语及格<br>后,再加上面试成绩,总<br>分排序           |      |
| 计算机与由气工程学院 | 软件工程                | 5       | 仅物理                                                                | 无          | 第一学期的高数英语及格<br>后,再加上面试成绩,总<br>分排序           |      |
|            | 通信工程                | 10      | 仅物理                                                                | 无          | 第一学期的高数英语及格<br>后,再加上面试成绩,总<br>分排序           |      |
|            | 网络工程                | 5       | 仅物理                                                                | 无          | 第一学期的高数英语及格<br>后,再加上面试成绩,总<br>分排序           |      |
|            | 自动化                 | 5       | 仅物理                                                                | 无          | 第一学期的高数英语及格<br>后,再加上面试成绩,总<br>分排序           |      |
|            | 财务管理                | 16      | 物理或历史                                                              | 无          | 面试                                          |      |
|            | 国际经济与贸易             | 25      | 物理或历史                                                              | 无          | 面试                                          |      |
| 经济与管理学院    | 会计学                 | 0       | 物理或历史                                                              | 无          | 面试                                          |      |
|            | 金融工程                | 18      | 物理或历史                                                              | 无          | 面试                                          |      |
|            | 市场营销                | 20      | 物理或历史                                                              | 无          | 面试                                          |      |
| 马克思主义学院    | 思想政治教育              | 2       | 物理或历史                                                              | 思想政治       | 面试                                          |      |
|            | 动画                  | 0       | 物理或历史                                                              | 无          |                                             | 仅院内转 |
| 美术与设计学院    | 环境设计                | 0       | 物理或历史                                                              | 无          |                                             | 仅院内转 |
|            | 美术学                 | 0       | 物理或历史                                                              | 无          |                                             | 仅院内转 |
|            | 动物科学                | 12      | 仅物理                                                                | 化学或生物      | 面试,按面试成绩排序。                                 |      |
|            | 环境科学                | 8       | 仅物理                                                                | 化学或生物      | <b>面试,按面试成绩排序。</b>                          |      |
| 生命与环境科学学院  | 农学                  | 10      | 物理或历史                                                              | 化学或生物      | 面试,按面试成绩排序。                                 |      |
|            | 生物科学                | 0       |                                                                    | 化学或生物      | and by the second by the ball of the second |      |
|            | 食品科学与工程             | 8       | 物理或历史                                                              | 化学或生物      | 面试,按面试成绩排序。                                 |      |
|            | 水产养殖学               | 13      | 仅物理                                                                | 化学或生物      | 面试,按面试成绩排序。                                 |      |
| 帅范学院       | 学前教育                | 41      | 物理或历史                                                              | 无          | 面试                                          |      |
|            | 电子信息科学与技术           | 0       | 仅物理                                                                | 九          |                                             |      |
|            | 光电信息科学与工程           | 2       | (1)<br>(1)<br>(1)<br>(1)<br>(1)<br>(1)<br>(1)<br>(1)<br>(1)<br>(1) | 九          |                                             |      |
| NU         | 集成电路设计与集成系统<br>**** | 2       | 11.11111111111111111111111111111111111                             | 大          |                                             |      |
| <u> </u>   | <u> </u>            | 2       | 11.1777                                                            | 大          | □ 山 试                                       |      |
|            | 初埋子                 | 0       | 121/2012                                                           | 尤          | 田试                                          |      |
|            | 1日尼与计昇科字<br>应用统计学   | 14      | 11177771111111111111111111111111111111                             | _ 尤 二      | 田试 一一一一一一一一一一一一一一一一一一一一一一一一一一一一一一一一一一一一     |      |
|            | 四用纸灯子               | 9       | 以彻理                                                                | 兀          | 山讧                                          |      |

|          |           |    | 转入基本条件                                                             |      |                                                                                                    |                                                                 |  |
|----------|-----------|----|--------------------------------------------------------------------|------|----------------------------------------------------------------------------------------------------|-----------------------------------------------------------------|--|
| 学院       | 专业名称      | 受人 | 高考首选科                                                              | 高考再选 | 转入学生考核排序办法                                                                                                    | 备注                                                              |  |
|          |           | 数  | 目                                                                  | 科目   |                                                                                                    |                                                                 |  |
| 体育学院     | 社会体育指导与管理 | 0  | 物理或历史                                                              | 无    |                                                                                                    | 仅院内转                                                            |  |
|          | 体育教育      | 5  | 物理或历史                                                              | 无    | 1、面试; 2、其它考核办法                                                                                                    | 仅院内转                                                            |  |
|          | 城乡规划      | 27 | 物理或历史                                                              | 无    | 面试                                                                                                    |                                                                 |  |
| 土木建筑工程学院 | 风景园林      |    | 物理或历史                                                              | 九    | 面试                                                                                                    |                                                                 |  |
|          | 土木工程      | 35 | (1)<br>(1)<br>(1)<br>(1)<br>(1)<br>(1)<br>(1)<br>(1)<br>(1)<br>(1) | 九    |                                                                                                    |                                                                 |  |
|          |           | 3  | 物理或历史                                                              | 九    | 面试                                                                                                    |                                                                 |  |
| 外国语学院    | 商务英语      | 16 | 物理或历史                                                              | 九    | 英语高考成绩高于100分,面试                                                                                                    |                                                                 |  |
|          | 英语        | 4  | 物理或历史                                                              | 九    | 英语高考成绩高于110分,面试                                                                                                    | 英语22103师范生班不接受转入                                                |  |
|          | 电子商务及法律   | 16 | 物理或历史                                                              | 无    | 面试, 按高考成绩和面试<br>成绩排序, 第一学年课程<br>无挂科                                                                                                    |                                                                 |  |
|          | 法学        | 0  | 物理或历史                                                              | 无    |                                                                                                    |                                                                 |  |
| 文史与法学学院  | 汉语言文学     | 5  | 仅历史                                                                | 无    | 面试,按高考成绩和面试<br>成绩排序,第一学年课程<br>无挂科                                                                                                    |                                                                 |  |
|          | 历史学       |    | 物理或历史                                                              | 无    | 面试,按高考成绩和面试<br>成绩排序,第一学年课程<br>无挂科                                                                                                    |                                                                 |  |
|          | 新闻学       | 20 | 物理或历史                                                              | 思想政治 | 面试,按高考成绩和面试<br>成绩排序,第一学年课程<br>无挂科                                                                                                    |                                                                 |  |
| 立广细丽兴险   | 舞蹈编导      | 0  | 物理或历史                                                              | 无    |                                                                                                    | 限转                                                              |  |
| 百尔舜珀子阮   | 音乐学       | 0  | 物理或历史                                                              | 无    |                                                                                                    | 限转                                                              |  |
| 医学院      | 医学检验技术    | 9  | 仅物理                                                                | 化学   | 面试,按照面试,总分为<br>100分。分别由举止仪表<br>(15分),语言表达<br>(15分),综合分析与应变能力(30分),组织为析与应变能力(20分),人际沟通能力<br>(20分),人际沟通能力<br>(20分)构成。最终和英语的<br>总成绩(70%)+面试成绩=<br>高考化学、生物和关闭。<br>高考化学、生物和关键。<br>(30%)。还需要满足以<br>下所有条件:1.高考科于<br>出。高考生)所在省份的年录<br>收入(湖南和学校)<br>下所有条件:1.高考科于<br>主(考生)院医学院或取最低分数473<br>分)。3.符合学校校政字<br>(2021)51号文件要求。<br>4.第一学期课程不得挂科 | 转入医学检验技术<br>专业的2022级学生,<br>需从大一开始重读<br>(即留级到2023级医<br>学检验技术专业)。 |  |

"计划转入数"为零的专业,学生仍可申报,但能否转入取决于该专业是否有学生成功转出。
 学院内部转专业由学院自行决定,不受转入计划控制,但仍需按程序办理。

附件 2

### 教务系统申请转专业流程

1. 登录教务系统: http://42.49.134.163:20012/jsxsd/

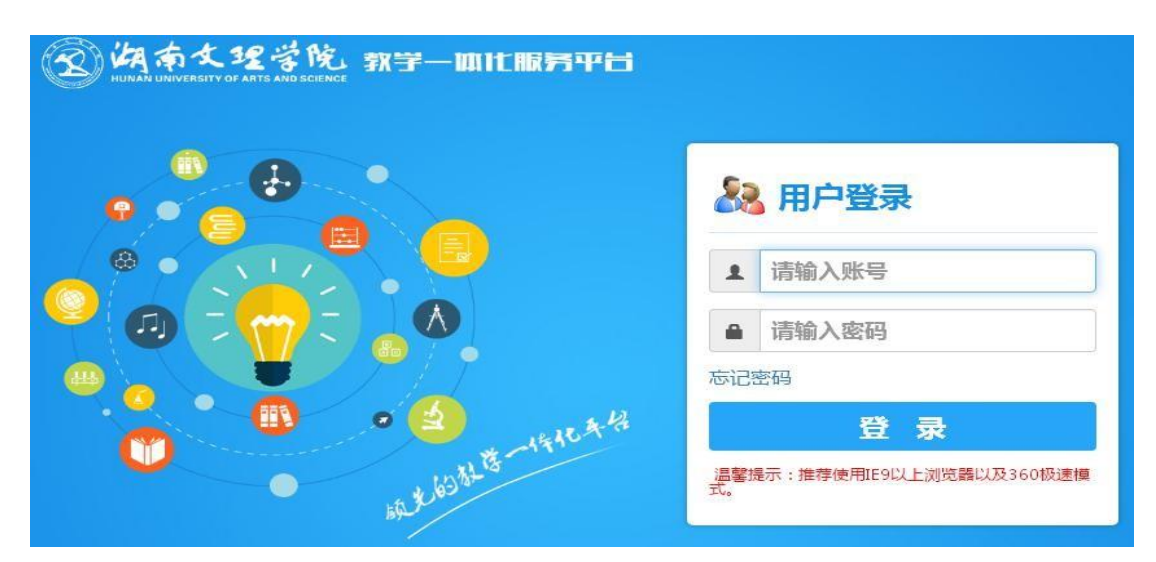

输入账号和密码,账号:学号,初始密码:出生日期8位数(例:2021年1月1日出生的密码是20210101),如果忘记密码,请联系所在学院教务办老师。

#### 2. 选择【学籍成绩】

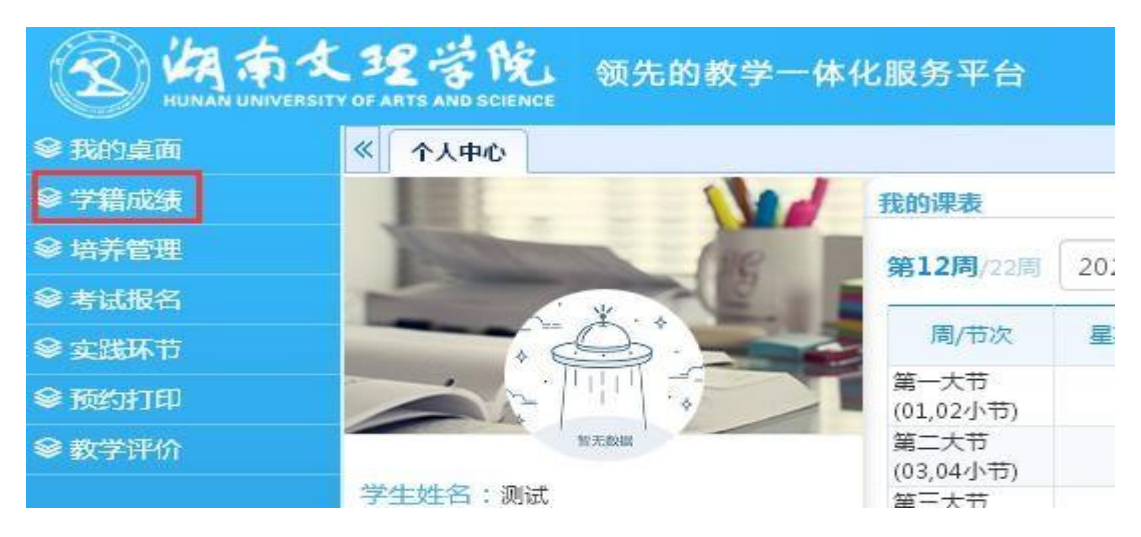

#### 3. 选择异动类型及专业

选择【学籍管理】--选择【学籍异动信息】--点击【申请异动】--弹出【学生异动申请】窗 口。窗口上半部分显示【学生当前情况】,下半部分显示【学籍异动填写】。

- ●[异动类别]:选择"转专业";
- [异动原因]: 根据自身情况选择,一般为"个人申请";

● [专业名称]:点击文本框后面的【选择】按钮,弹出"专业选择"窗口,选择申请转入专业的名称,**开设年度为 2022,选择的专业名称必须和附件 1 中的专业名称完全相同**。如下图所示:

| <ul> <li>学业生き业选择</li> <li>学业选择</li> <li>专业法</li> <li>专业:数学与应用</li> </ul> | 输入申请转2<br>数学                         | 、专业名称,点击【<br>直询】 <sup>(1)</sup>                                                                                           | 【查询】                          |                                                                                                    |                                           | >            |                           |
|--------------------------------------------------------------------------|--------------------------------------|----------------------------------------------------------------------------------------------------|-------------------------------|----------------------------------------------------------------------------------------------------|-------------------------------------------|--------------|---------------------------|
| 开设年度                                                                     | 开设年度为                                | J [ 2022 ]                                                                                                    |                               | 专业名称                                                                                                    | 点击【选择】                                    | 选择           |                           |
| 2022                                                                     |                                      | 1001                                                                                                    |                               | 数学与应用数学                                                                                                    |                                           | ご选择          |                           |
| 2021                                                                     |                                      | 0/01013                                                                                                    |                               | 数7 教子(小字教員<br>法協的去加久投入)而且                                                                                            |                                           | 选择           |                           |
| 2020                                                                     |                                      | 1001                                                                                                    |                               | 中的专业名称完全一致                                                                                                    |                                           | 达择           |                           |
|                                                                          | L 项不需均                               | 真写,点击                                                                                                    | 【保存】,                         | 如下图所示:                                                                                                    |                                           |              |                           |
| ● 强管科                                                                    | 文 领先的                                | 爰 学生异动申请 ( ( ) 学生号动申请                                                                                                    |                               |                                                                                                    |                                           |              | – 🗆 X                     |
| 学籍成绩     ●       学籍管理     ●       学籍卡片     ●       学籍信息管理     ●          | 学籍异动信息<br>申請示动<br>详精<br>+<br>年報到 1 共 | <ul> <li>子王子和伊什頃</li> <li>子生当前情况:</li> <li>学生学者:</li> <li>所在年级:22</li> <li>班级名称:=</li> <li>学籍状态:有</li> <li>毕业专</li> </ul> | 022<br>=<br>学籍<br>业 :         | 学生姓名:<br>「読名称:                                                                                                    | 学生性别:男<br>专业名称:<br><b>学制:</b> 4<br>当前状态:6 | 9<br>4<br>宝读 |                           |
| 学籍預動信息     3       专业分流                                                  |                                      | 学籍示动斯写 5<br>异动龙别:                                                                                                    | 专业 v *<br>3-06-14<br>222<br>* | <ul> <li>床/振因: 个人申请</li> <li>生女好期: 2022-2023-2</li> <li>院系名称: 数理学院:</li> <li>信息方葉/望ら、方点击(近均<br/>培养层次:普通本科</li> </ul> | ✓ * * 学制:4 * 5+247 数学: ¥ 局反回的信息 ¥业专业:数学:  |              | 6<br>[ 遗译 ] *<br>[ 遗译 ] * |
| 我的成绩                                                                     |                                      | 异动文号:                                                                                                    |                               | 异动去问:                                                                                                    |                                           | 转入某学校某专业     |                           |
| 提前毕业管理 ¥<br>延后毕业管理                                                       |                                      | 异动理由:                                                                                                    | 7件_未选择任何文件                    |                                                                                                    |                                           |              |                           |
|                                                                          |                                      | 文件格                                                                                                    | 式只支持:xs、xlsx、                 | doc、docx、jpg.jpea.pdfrarz<br>其他信息<br>保存】放弃                                                                           | ip Meth<br>系统自动填充无需填写,;                   | 点击【保存】       |                           |

4. 点击【保存】后,自动返回【学籍异动信息】页面,等待审核,申请完成。

| 学籍成绩   | 〈 个人中/<br>学籍异动信 | )  考试报名 x | 考试报名× | 学错异动信息 × |           |      |     |     |     |      |      | 2    |
|--------|-----------------|-----------|-------|----------|-----------|------|-----|-----|-----|------|------|------|
| 学籍管理(  | 申请异动            |           |       |          |           |      |     |     |     |      |      |      |
| 学籍卡片   | 详情              | 原班级       | 原学籍   | 原在校      | 新学院       | 新专业  | 新班级 | 新学籍 | 新状态 | 新在校  | 异动类别 | 终审状态 |
| 毕业情况查询 |                 | (Janual)  | 有学籍   | 在校       | 资源环境与旅游学院 | 地理科学 |     | 有学籍 | 在读  | 在校   | 转专业  | 待审核  |
| 学籍信息管理 |                 |           |       |          |           |      |     |     |     | 转到 1 |      |      |
| 学籍异动信息 |                 |           |       |          |           |      |     |     |     |      |      |      |
| 专业分流   |                 |           |       |          |           |      |     |     |     |      |      |      |
|        |                 |           |       |          |           |      |     |     |     |      |      |      |

### 湖南文理学院 2022 级学生转专业申请表

| 学号             |          | 姓名         |            |       | 性别 |   |   |
|----------------|----------|------------|------------|-------|----|---|---|
| 所在学院           |          |            | 现就读专业      |       |    |   |   |
| 高考首选<br>科目     |          | 高考再选<br>科目 |            | 联系电话  |    |   |   |
| 申请转入<br>学院     |          |            | 申请转入<br>专业 |       |    |   |   |
| 本人承诺符          | 合文件规定的转专 | 也情况,否则     | 则所产生的后果    | 本人负责。 |    |   |   |
|                |          |            |            |       |    |   |   |
|                |          |            |            |       |    |   |   |
|                |          |            |            |       |    |   |   |
|                | 1        | 申          | 请人签名:      |       |    |   |   |
|                |          |            |            |       |    |   |   |
| 转入学院<br>  意见   |          |            |            |       |    |   |   |
|                | 负责人      | 签名(盖章):    | :          |       | 年  | 月 | 日 |
|                |          |            |            |       |    |   |   |
| 教务处<br>意见      |          |            |            |       |    |   |   |
|                | 负责人      | 签名(盖章):    |            |       | 年  | 月 | 日 |
|                |          |            |            |       |    |   |   |
| 主管校领       导审批 |          |            |            |       |    |   |   |
|                |          | 签 名:       | :          |       | 年  | 月 | 日 |

备注:此表供汇总审核备查,由转入学院审核收集汇总并教学院负责人签字盖章后 交教务处学籍科,再由教务处复核签字盖章、主管校领导审批。

# 湖南文理学院2022级学生转入学院审核情况表

|    |    |    | 学院 | (盖章) <b>:</b> | 教务秘书: |        |        |            |    |      |            |       |      |    |
|----|----|----|----|---------------|-------|--------|--------|------------|----|------|------------|-------|------|----|
| 予号 | 学号 | 姓名 | 性别 | 现学院           | 现专业   | 申请转入学院 | 申请转入专业 | 是否符<br>合条件 | 成绩 | 综合排名 | 学院是否<br>接收 | 未接受原因 | 转入班级 | 备注 |
|    |    |    |    |               |       |        |        |            |    |      |            |       |      |    |
|    |    |    |    |               |       |        |        |            |    |      |            |       |      |    |
|    |    |    |    |               |       |        |        |            |    |      |            |       |      |    |
|    |    |    |    |               |       |        |        |            |    |      |            |       |      |    |
|    |    |    |    |               |       |        |        |            |    |      |            |       |      |    |
|    |    |    |    |               |       |        |        |            |    |      |            |       |      |    |
|    |    |    |    |               |       |        |        |            |    |      |            |       |      |    |
|    |    |    |    |               |       |        |        |            |    |      |            |       |      |    |
|    |    |    |    |               |       |        |        |            |    |      |            |       |      |    |
|    |    |    |    |               |       |        |        |            |    |      |            |       |      |    |
|    |    |    |    |               |       |        |        |            |    |      |            |       |      |    |
|    |    |    |    |               |       |        |        |            |    |      |            |       |      |    |
|    |    |    |    |               |       |        |        |            |    |      |            |       |      |    |
|    |    |    |    |               |       |        |        |            |    |      |            |       |      |    |
|    |    |    |    |               |       |        |        |            |    |      |            |       |      |    |
|    |    |    |    |               |       |        |        |            |    |      |            |       |      |    |
|    |    |    |    |               |       |        |        |            |    |      |            |       |      |    |
|    |    |    |    |               |       |        |        |            |    |      |            |       |      |    |